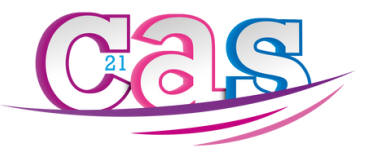

### RAPPEL

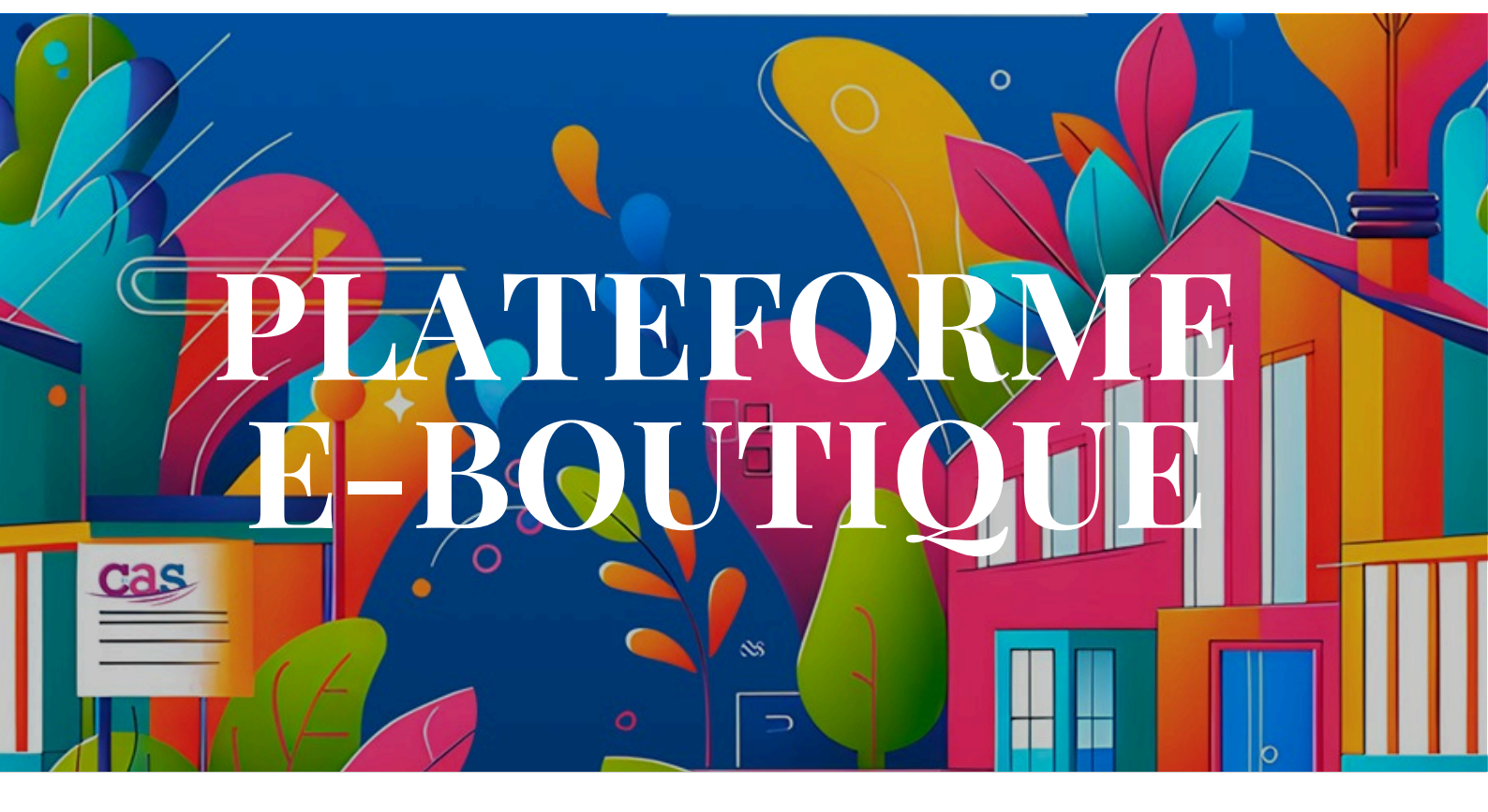

## GUIDE UTILISATEUR DE LA NOUVELLE BOUTIQUE EN LIGNE

#### Découvrez désormais une boutique en ligne intégrée, vous permettant d'accéder facilement à nos offres, prestations et produits, en quelques clics seulement.

Via les différents boutons du site internet du CAS, accédez facilement à votre espace personnel adhérent.

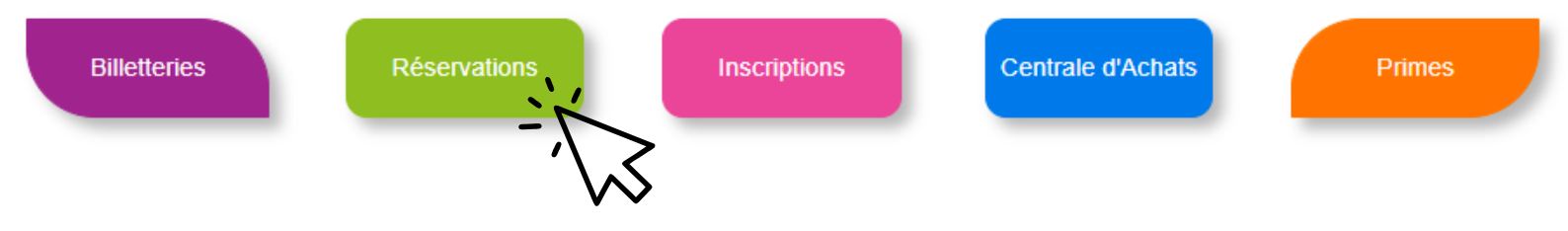

- Le président du CAS

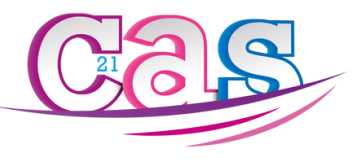

| Clients enregistrés<br>Connectez-vous à l'aide de votre adresse email | JE NAI PAS DE COMPTE |  |
|-----------------------------------------------------------------------|----------------------|--|
| Identifiant *                                                         |                      |  |
| Mot de passe *                                                        |                      |  |
| Rester connecté                                                       |                      |  |
| IÈRE CONNEXION, CLIQUEZ ICI MOT DE PASSE C                            | NUBLIÉ ?             |  |
|                                                                       |                      |  |

## **VOTRE PREMIÈRE CONNEXION**

#### Votre identifiant est automatiquement votre adresse e-mail personnelle, et non professionnelle.

Si vous nous l'avez renseignée, cliquez sur le bouton "1ÈRE CONNEXION, CLIQUEZ ICI".

Si vous ne nous l'avez pas renseignée, la marche à suivre se trouve plus tard dans le guide utilisateur.

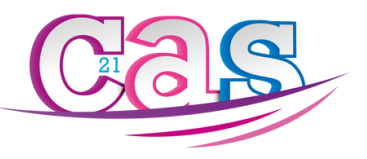

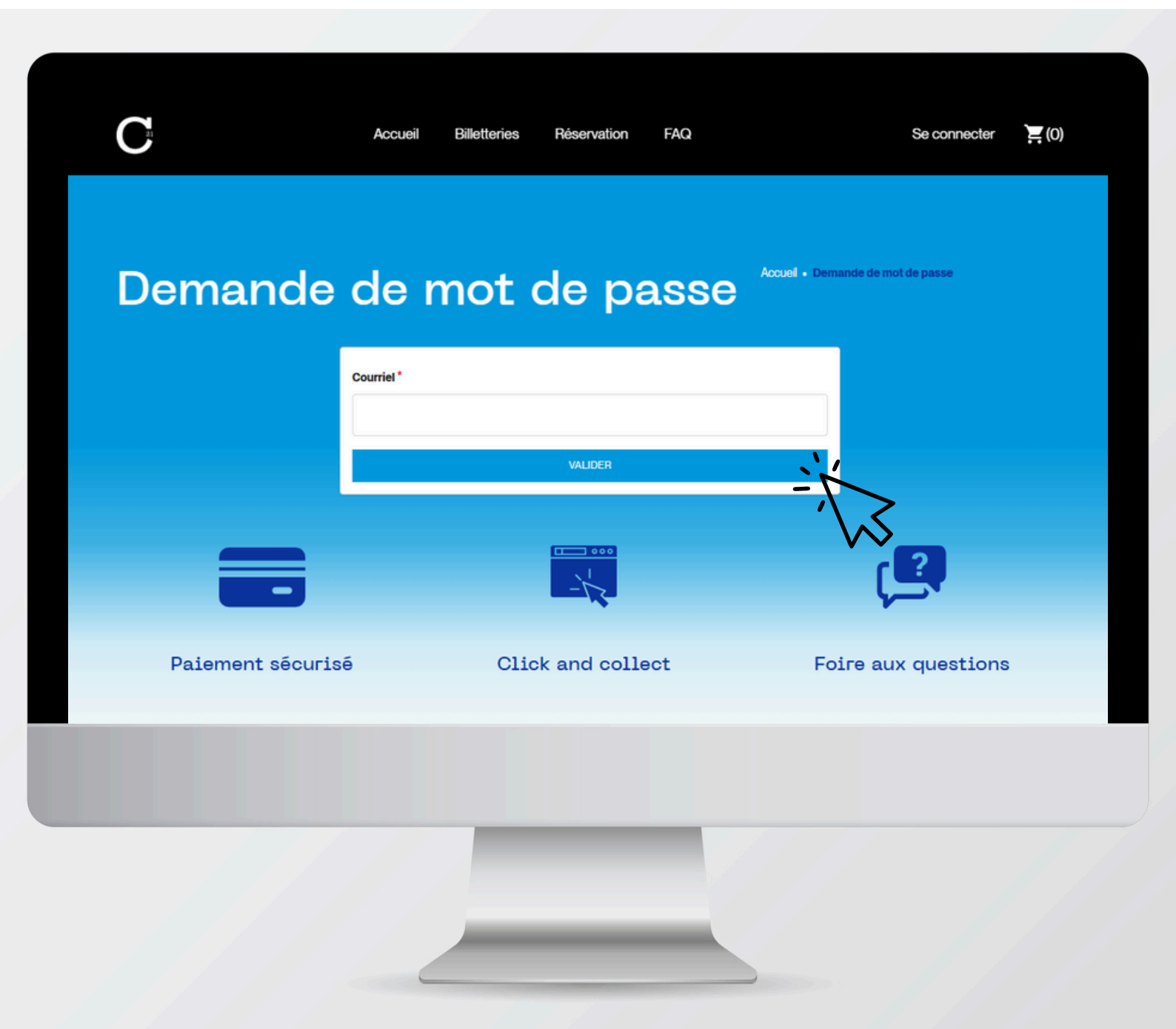

## **VOTRE PREMIÈRE CONNEXION**

#### Rentrez votre adresse e-mail personnelle (connue de nos services) afin de recevoir votre lien de création de mot de passe.

Cliquez sur le bouton "Valider".

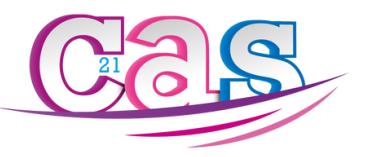

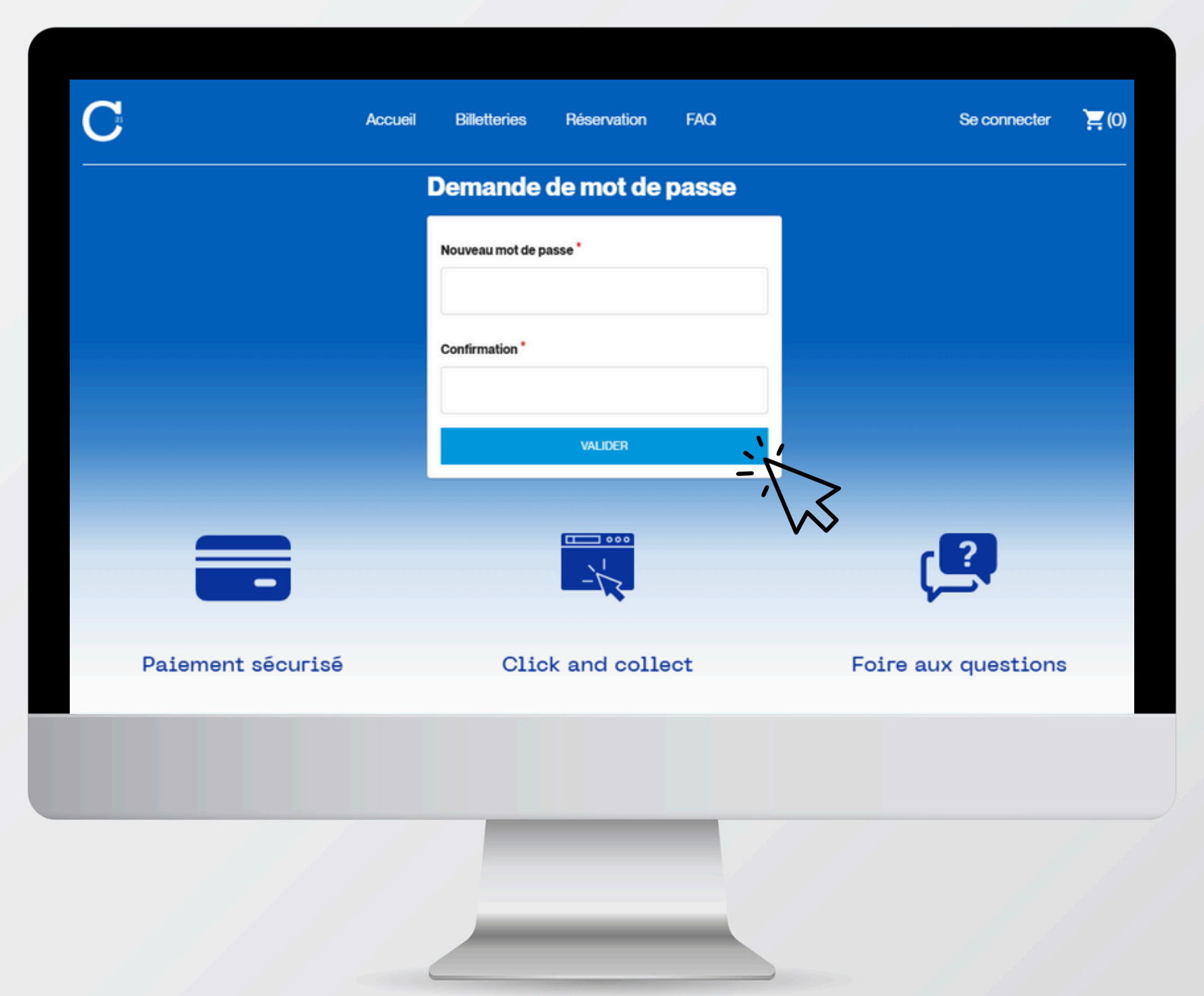

## **VOTRE PREMIÈRE CONNEXION**

# Après avoir cliqué sur le lien reçu par e-mail, créez votre mot de passe personnel.

Pour votre sécurité, ne le communiquez pas.

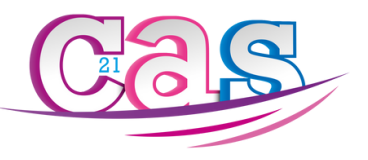

#### 03.80.48.88.88 secretariat@cas-agglodijonnaise.fr

#### Bureaux ouverts : Lundi : 8h30 12h30

Mardi: 8h30 12h30 // 13h30 17h30 Mercredi: 8h30 12h30 // 13h30 17h30 Jeudi: 8h30 12h30 // 13h30 17h30 Vendredi: 8h30 12h30

8, avenue de Dallas 21000 DIJON France

Copyright @ 2025 CAS\_Dijon.

Mentions légales Politique de confidentialité Charte sur les cookies

## **CONNEXION : CAS PARTICULIERS**

# OPTION 1 : Vous êtes adhérent CAS mais nous ne connaissons pas votre adresse e-mail personnelle.

Dans ce cas, contactez notre secrétariat afin de mettre à jour votre dossier avec votre e-mail personnel pour pouvoir activer votre profil en ligne.

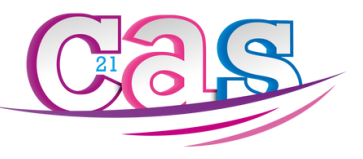

| Clients enregistrés<br>Connectez-vous à l'aide de votre adresse email.<br>Identifiant * | JE NAI PAS DE COMPTE |  |
|-----------------------------------------------------------------------------------------|----------------------|--|
| Mot de passe *                                                                          |                      |  |
| CONNEXION                                                                               |                      |  |
| TÈRE CONNEXION, CLIQUEZ ICI MOT DE PASSE OUBL                                           | lé ?                 |  |

## **CONNEXION : CAS PARTICULIERS**

#### OPTION 2 : Vous êtes adhérent CAS mais n'avez pas constitué votre dossier.

Cliquez sur le bouton "Je n'ai pas de compte".

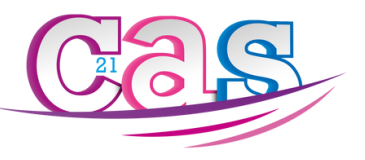

|   | Activation du profil utilisateur :<br>Pour accèder à l'e-boutique et profiler des services en ligne, vous devez activer votre profil utilisateur. Il vous suffit de remplir le formulaire de contact ci-dessous, en<br>fournissant une adresse e-mail valide. Pour pouvoir bénéficier du CAS 21, vous devez être un agent ou retratié d'une des collectivités territoriales adhérentes au |
|---|----------------------------------------------------------------------------------------------------|
|   | CAS21.                                                                                                    |
|   | * Selon la formule retenue par la collectivité                                                                                                    |
|   | Vous pouvez également contacter le secrétariat du CAS :                                                                                                    |
|   | Téléphone : 03 80 48 88 88 E-mail : secretariat@cas-agglodjonnaise fr Adresse : 8, avenue de Dallas – 21000 Dijon                                                                                                    |
|   | Horaires d'ouverture :                                                                                                    |
|   | Mardi å jeudi : 8h30 – 12h00 / 13h30 – 17h30 Lundi et vendredi après-midi : fermé                                                                                                    |
|   | Demandez l'activation de votre profil :                                                                                                    |
| 0 | *Nom *Prénom *E-mail *TéL                                                                                                    |
|   | * Collectivités                                                                                                    |
|   | Message                                                                                                    |
|   |                                                                                                    |
| 9 |                                                                                                    |
|   | -//>                                                                                                    |
| 2 |                                                                                                    |
|   |                                                                                                    |
|   |                                                                                                    |

## **CONNEXION : CAS PARTICULIERS**

#### OPTION 2 : Vous êtes adhérent CAS mais n'avez pas constitué votre dossier.

Vous atterrissez sur notre page Adhérent, remplissez le formulaire en ligne en renseignant votre adresse e-mail personnelle pour la création de votre dossier, ou bien contactez notre secrétariat.